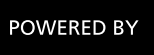

### POWERED BY 😥 Inceptia

# **FINANCIAL AVENUE USER GUIDE**

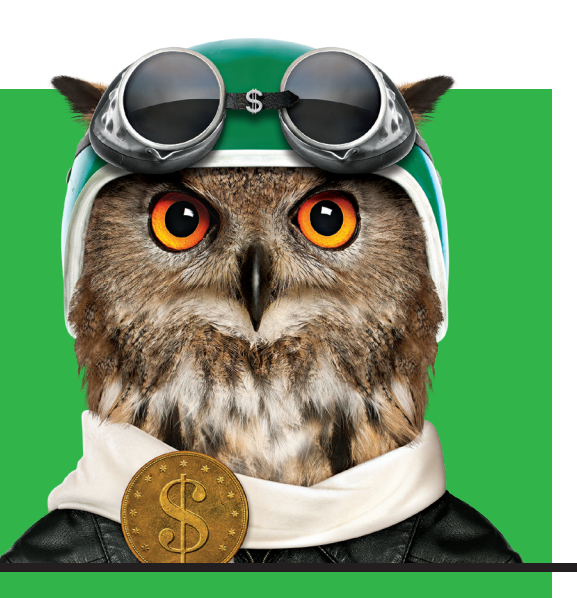

Your institution has teamed up with Inceptia, a private, nonprofit organization, to provide online financial education to help you gain important knowledge about the basics of personal money management. You'll have access to videos, tools, articles, calculators and much more. This quick-start guide will help you set up your account and begin exploring all that Financial Avenue has to offer.

### **REGISTER USING YOUR SCHOOL'S CUSTOM WEB ADDRESS**

1 In your web browser, enter the website address (custom URL) provided by your school.

**Custom URL:** 

| 2 | Enter valid email address    |  |  |
|---|------------------------------|--|--|
|   | and select "I am a new       |  |  |
|   | user." Input your full name, |  |  |
|   | agree to the use policy, and |  |  |
|   | click "Enroll in course."    |  |  |

| <) CANVAS                                       |       |                  |  |  |  |
|-------------------------------------------------|-------|------------------|--|--|--|
| Enroll in Financial Avenue                      |       |                  |  |  |  |
| You are enrolling in Financial Avenue Demo.     |       |                  |  |  |  |
| Please enter your Email:                        |       |                  |  |  |  |
| Email                                           | Email |                  |  |  |  |
| OI am a new user                                |       |                  |  |  |  |
| Hakeady have a Inceptia login                   |       |                  |  |  |  |
| Full Name                                       |       |                  |  |  |  |
|                                                 |       |                  |  |  |  |
| □ I agree to the <u>Acceptable Use Policy</u> . |       |                  |  |  |  |
| View Privacy Policy &                           |       | Enroll in Course |  |  |  |

Financial Avenue/Canvas will send a confirmation link to the email you provided. You must click the link in the Financial Avenue/Canvas email (see example) to complete registration by choosing your password.

> ▲ IMPORTANT: You will NOT be able to log in after your initial session until you have clicked through the confirmation email and chosen your password.

Choose your password and timezone and click "register."

 Voila! You are now ready to explore Financial Avenue.

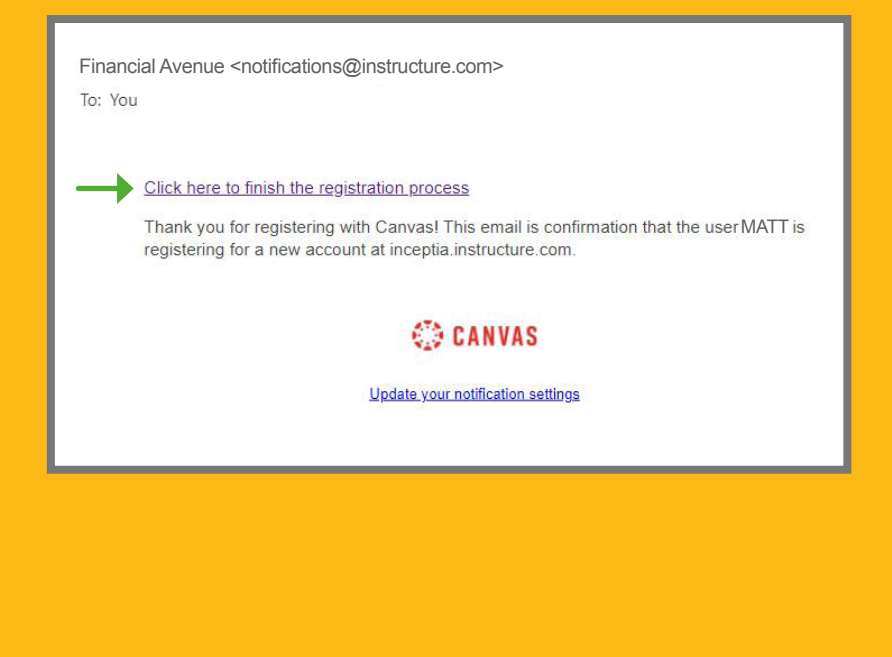

| CANVAS                                                                 |                                 |  |  |  |  |
|------------------------------------------------------------------------|---------------------------------|--|--|--|--|
| Welcome Aboard!                                                        |                                 |  |  |  |  |
| In order to set up your account, we'll need a little more information. |                                 |  |  |  |  |
| Login:                                                                 | @gmail.com                      |  |  |  |  |
| Password:                                                              | P                               |  |  |  |  |
| Time Zone:                                                             | Central Time (US & Canada) (· 🗸 |  |  |  |  |
|                                                                        | Register                        |  |  |  |  |

## **FINANCIAL AVENUE USER GUIDE**

6 Once you create your account, your new login address will be:

https://inceptia.instructure.com/login/canvas

**IMPORTANT: BOOKMARK THIS ADDRESS FOR FUTURE LOGIN**. This is also where you can request a reset for a forgotten password.

Your institution may designate certain modules as those which must be completed. Please check with your administrator to verify program requirements.

SCHOOL NAME

NOTES

### **FINANCIAL AVENUE**

POWERED BY INCEPTIA FinancialAvenue.org | ¥@MoneyKnowl

#### **QUESTIONS?**

Inceptia Customer Service 888-529-2028 x6306 inceptiacs@inceptia.org